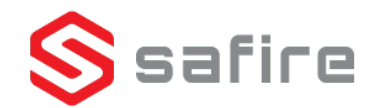

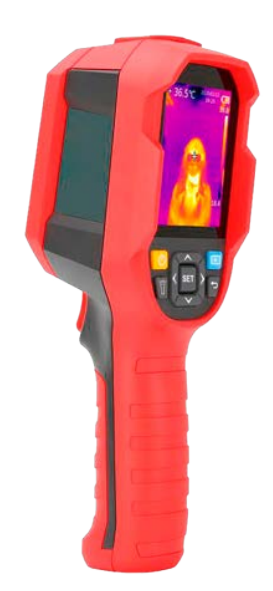

SF-HANHELD-160T05

Sistema per la Scansione della Temperatura Corporea

Manuale Utente

### Indice dei contenuti

| 1. | Istruzioni di Sicurezza                  |            |                                              | iError! Marcador no definido. |
|----|------------------------------------------|------------|----------------------------------------------|-------------------------------|
| 2. | Struttura                                |            |                                              | ¡Error! Marcador no definido. |
| 3. | Schermo                                  |            |                                              | iError! Marcador no definido. |
| 4. | ON / OFF                                 |            |                                              | ¡Error! Marcador no definido. |
| 5. |                                          | Introduzio | one al Menú                                  | 4                             |
|    | 5.1.                                     |            | Misura                                       | ¡Error! Marcador no definido. |
|    | 5.2.                                     |            | Tavolozza                                    | iError! Marcador no definido. |
|    | 5.3.                                     |            | Punto di Temperatura                         | 5                             |
|    | 5.4.                                     |            | Modo immagine                                | 5                             |
|    | 5.5.                                     |            | Impostazioni                                 | iError! Marcador no definido. |
|    |                                          | 5.5.1.     | Idioma                                       | 6                             |
|    |                                          | 5.5.2.     | Data e ora                                   | iError! Marcador no definido. |
|    |                                          | 5.5.3.     | Unità di temperatura                         |                               |
|    |                                          | 5.5.4.     | Allerta HI / LO                              |                               |
|    |                                          | 5.5.5.     | Misure                                       | jError! Marcador no definido. |
|    |                                          | 5.5.6.     | Luminosità del monitor                       |                               |
|    |                                          | 5.5.7.     | Auto sospensione                             |                               |
|    |                                          | 5.5.8.     | Modo USB                                     |                               |
|    |                                          | 5.5.9.     | Salvataggio automatico                       | jError! Marcador no definido. |
|    |                                          | 5.5.10.    | Impostazioni del sistema                     | 9                             |
| 6. |                                          | Istruzioni | operative                                    | jError! Marcador no definido. |
|    | 6.1                                      |            | Catturare l'immagine                         |                               |
|    | 6.2                                      |            | Visualizzare l'immagine                      |                               |
|    | 6.3                                      |            | Compensazione temperatura                    |                               |
|    | 6.4                                      |            | Comunicazione USB e proiezione dell'immagine |                               |
|    | 6.5                                      |            | Scheda SD                                    |                               |
|    | 6.6                                      |            | Carica                                       |                               |
| 7. |                                          | Specifiche | 3                                            | ¡Error! Marcador no definido. |
| 8. | ManutenzioneiError! Marcador no definido |            |                                              | jError! Marcador no definido. |
| 9. | Emissività                               |            |                                              |                               |

### 1. Istruzioni di Sicurezza

Per garantire un uso corretto di questo prodotto, leggere attentamente le istruzioni prima dell'uso.

- La distanza di misurazione ottimale per questo prodotto è di 1 metro.

- Per garantire l'accuratezza della misurazione, utilizzare il prodotto in un ambiente operativo di 15 ° C  $\sim$  30 ° C, <85% RH (senza condensa).

- Utilizzare il prodotto in interni, senza vento.

- Quando si passa a un nuovo ambiente, accendere il prodotto e lasciarlo attivo per 10-15 minuti prima dell'uso.

- La temperatura ambiente per la misurazione deve essere stabile. Non misurare in luoghi con grande flussi d'aria, come ventilatori e prese d'aria.

- Quando l'oggetto misurato proviene da un luogo con una grande differenza di temperatura dall'ambiente di misurazione, tenerlo nell'ambiente di misurazione per 10-30 minuti prima di eseguire la misurazione.

- Il prodotto verifica la temperatura superficiale dell'oggetto. Se è necessaria la compensazione della temperatura, regolare il relativo menu delle Impostazioni.

- Il prodotto ha una funzione di auto-calibrazione. Se la lettura salta rapidamente, meglio rileggere la temperatura dopo che si è stabilizzata.

- Dopo aver misurato oggetti a temperature estremamente alte o basse, lasciar stabilizzare il prodotto per 10 minuti prima dell'uso successivo.

- Non utilizzare il prodotto in luoghi con forte luce solare o interferenze elettromagnetiche.

- Non utilizzare il prodotto in ambienti infiammabili, esplosivi, a vapore, umidi o corrosivi.

- Smettere di usare il prodotto se è danneggiato o modificato per evitare risultati di misurazione imprecisi.

- Utilizzare i valori di emissività corretta per ottenere letture accurate della temperatura.

- Per garantire la precisione del prodotto, lasciarlo in funzione per 10-15 minuti prima di misurare se non è stato utilizzato per un lungo periodo.

- Durante la carica, la temperatura interna del prodotto aumenta, il che porta a una misurazione della temperatura imprecisa. Pertanto, non è consigliabile eseguire misurazioni durante o subito dopo il caricamento del prodotto.

# 2. Struttura

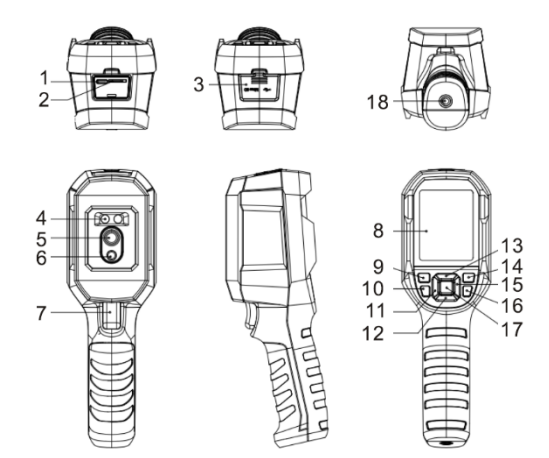

| Item | Descrizione                 | Item | Descrizione          |
|------|-----------------------------|------|----------------------|
| 1    | USB (Tipo-C)                | 10   | Tasto per FLASH      |
| 2    | Slot per MicroSD            | 11   | Tasto "Sinistra"     |
| 3    | Тарро                       | 12   | Tasto "Giù"          |
| 4    | LED                         | 13   | Tasto "Su"           |
| 5    | Lente telecamera infrarossa | 14   | Tasto "Riproduzione" |
| 6    | Lente telecamera visibile   | 15   | Tasto "Destra"       |
| 7    | Grilletto per snapshot      | 16   | Tasto "Indietro"     |
| 8    | Schermo LCD                 | 17   | Tasto "Selezionare"  |

| 9 | Tasto di accensione | 18 | Foro per montaggio su treppiedi |
|---|---------------------|----|---------------------------------|
|---|---------------------|----|---------------------------------|

# 3. Schermo

Grandezza schermo: 2.8"

Risoluzione schermo: 320 (verticale) x 240 (orizzontale) pixel

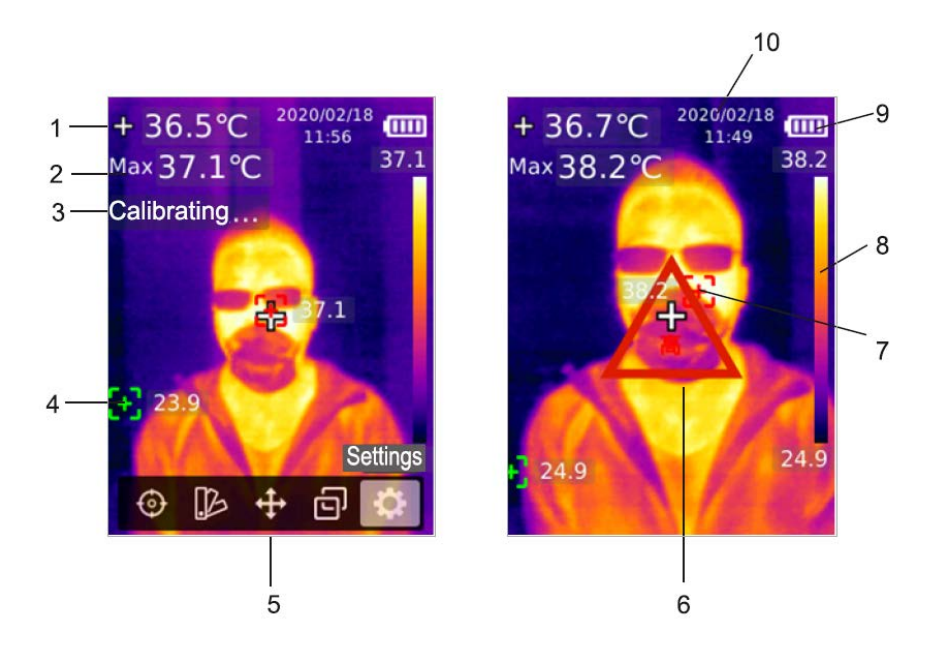

| Item                    | Descrizione         | Item | Descrizione                  |  |
|-------------------------|---------------------|------|------------------------------|--|
| 1 Temperatura del punto |                     | 6    | Segnale di allerta per alta  |  |
|                         | centrale            |      | temperatura                  |  |
| 2                       | Temperatura massima | 7    | Massimo punto di temperatura |  |
| 3                       | Autocalibrazione    | 8    | Barra di temperatura         |  |

| 4 | Punto mínimo di<br>temperatura | 9  | Stato della batteria |
|---|--------------------------------|----|----------------------|
| 5 | Menú                           | 10 | Data e Ora           |

# 4. ON / OFF

Tenere premuto il pulsante di accensione per 3 secondi per accendere / spegnere il prodotto.

Nota: Dopo che il prodotto ha avviato la procedura di spegnimento, sono necessari dai 5 ai 6 secondi. Cercare di evitare di accendere e spegnere il prodotto continuamente per evitare danneggiamenti elettronici.

# 5. Introduzione al Menú

#### 5.1. Misura

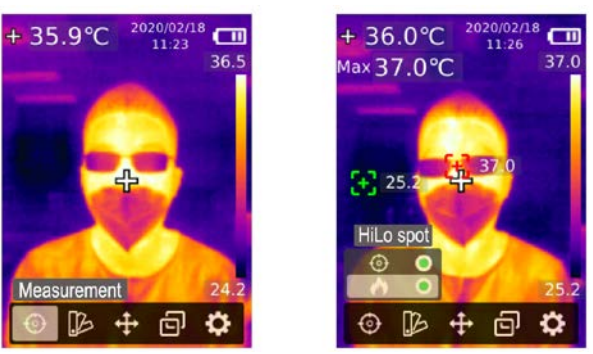

- 1. Premere il tasto "Selezonare" per aprire il menú principale
- 2. Premere il tasto "Sinistra" / "Destra" per selezionare l'opzione 🙆
- 3. Premere il tasto "Selezionare per entrare nel menú "Misura"

- Premere il tasto "Su" / "Giú" per selezionare il "Punto Centrale" (misurazione punto centrale) o "Punto Hi/Lo" (misurazione temperatura massima e mínima)
- 5. Premere il tasto "Selezionare" per attivar/disattivare "Punto Centrale" o "Punto Hi/Lo"
- 6. Premere il tasto "Indietro" per uscire

### 5.2. Tavolozza

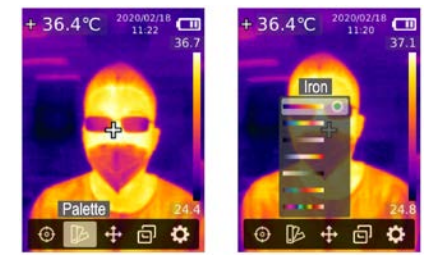

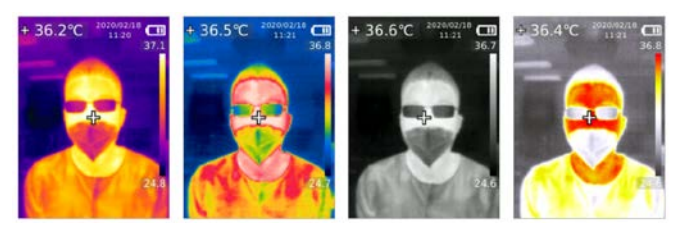

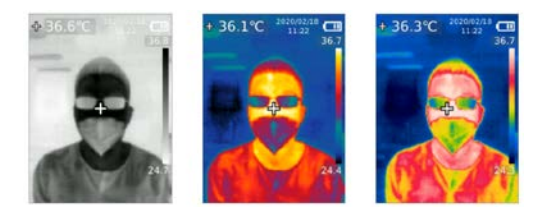

- 1. Premere il tasto "Selezionare" per aprire il menú principale
- 2. Premere i tasti "Sinistra" / "Destra" per selezionare l'opzione

- 3. Premere il tasto "Selezionare" per entrare nel menú "Tavolozza"
- 4. Premere il tasto "Su" / "Giú" per selezionare la tavolozza desiderata.
- 5. Premere il tasto "Selezionare" per applicare la tavolozza selezionata.
- 6. Premere il tasto "Indietro" per uscire

### 5.3. Punto di Temperatura

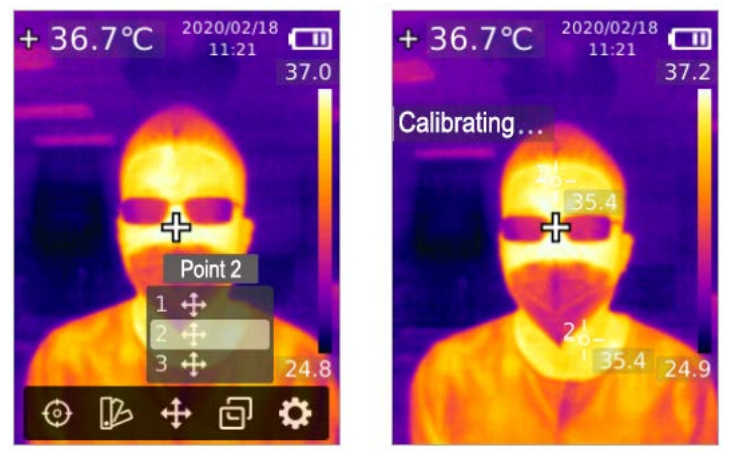

- 1. Premere il tasto "Seleccionar" para abrir el menú principal
- 2. Premere i tasti "Sinistra" / "Destra" per selezionare l'opzione 🌆
- 3. Premere il tasto "Selezionare" per entrare nel menú "Punto di Temperatura"
- 4. Premere il tasto "Su" / "Giú" per selezionare iul punto desiderato
  - a. Premere il tasto "Selezionare" per marcare il punto e accedere alla pagina dell'immagine térmica.

Premere il tasto "Sinistra" / "Destra" / "Su" / "Giú" per spostare il punto. Premere il tasto "Selezionare" per confermare e leggere la temperatura del punto attuale.

b. Premere il tasto "Selezionare" per uscire dalla selezione del punto.

Premere il tasto "Indietro" per uscire.

### 5.4. Modo immagine

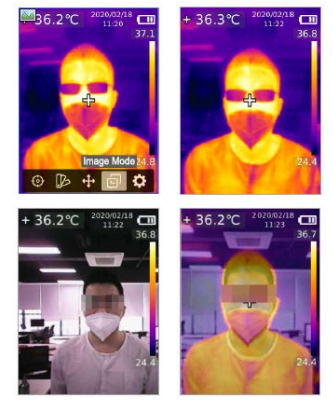

- 1. Premere il tasto "Selezionare" per aprire il menú principale
- 2. Premere i tasti "Sinistra" / "Destra" per selezionare l'opzione 🗐
- 3. Premere il tasto "Selezionare" per entrare nel menú "Modo Immagine"
- Premere il tasto "Su" / "Giú" per selezionare il modo desiderato tra "Termico" (immagine infrarossa), "Digitale" (immagine in spettro visibile) e "Fusione" (sovrapposizione delle due)
- 5. Premere il tasto "Selezionare" per applicare il modo selezionato
- 6. Premere il tasto "Indietro" per uscire

NOTA: Se si seleziona "Fusione", gli utenti possono premere il pulsante "Sinistra" / "Destra" per selezionare il rapporto di miscelazione desiderato tra 0% (immagine di luce pura visibile), 25%, 50%, 75% e 100% ( pura immagine a infrarossi) sotto la pagina dell'immagine termica.

#### 5.5. Impostazioni

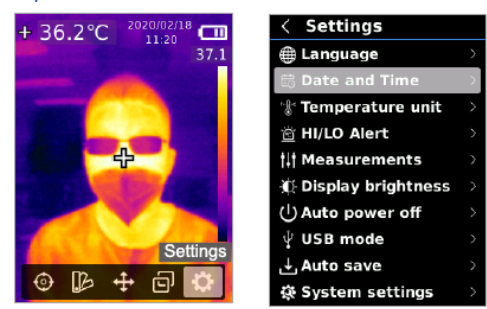

Per entrare nelle impostazioni del menú:

- 1. Premere il tasto "Selezionare" per aprire il menú principale
- 2. Premere il tasto "Sinistra"/"Destra" per selezionare
- 3. Premere il tasto "Selezionare" per entrare nel menú di impostazioni
  - 5.5.1. Idioma

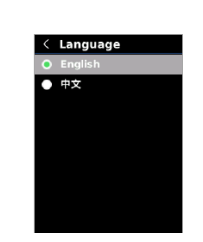

Per selezionare l'idioma:

- Premere il tasto "Su" / "Giú" per selezionare l'opzione "Idioma" nel menú "Impostazioni"
- 2. Premere il tasto "Selezionare" per entrare nel sottomenú "Idioma"
- Premere il tasto "Su" / "Giú" per selezionare l' idioma "Cinese" o "Inglese"
- 4. Premere il tasto "Selezionare" per confermare
- 5. Premere il tasto "Indietro" per uscire

#### 5.5.2. Data e ora

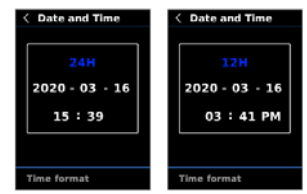

Per stabilire data e ora:

- Premere il tasto "Su" / "Giú" per selezionare l'opzione "Idioma" nel menú "Impostazioni"
- 2. Premere il tasto "Selezionare" per entrare nel sottomenú "Data e ora"
- 3. Premere il tasto "Su" / "Giú" per selezionare il parametro da regolare
- 4. Premere il tasto "Selezionare" per accedere al parametro da regolare
- 5. Premere il tasto "Su" / "Giú" per aumentare o diminuire il suo valore
- 6. Premere il tasto "Selezionare" per salvare i cambiamenti e scegliere un altro parametro
- 7. Premere il tasto "Indietro" per uscire

#### 5.5.3. Unità di temperatura

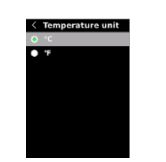

Per stabilire l'unità di temperatura:

- 1. Premere il tasto "Su" / "Giú" per selezionare l'opzione "Unità di temperatura" nel menú "Impostazioni".
- 2. Premere il tasto "Selezionare" per entrare nel sottomenú "Unità di temperatura"
- 3. Premere il tasto "Su" / "Giú" per scegliere °C o °F
- 4. Premere il tasto "Selezionare" per confermare
- 5. Premere il tasto "Indietro" per uscire
- 5.5.4. Allerta HI / LO

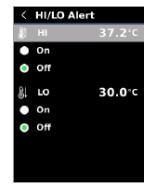

Per configurare l'allerta di temperatura HI / LO:

- Premere il tasto "Su" / "Giú" per selezionare l'opzione di "Allerta HI / LO" nel menú "Impostazioni"
- 2. Premere il tasto "Selezionare" per entrare nel sottomenú "Allerta HI / LO"
- 3. Premere il tasto "Su" / "Giú" per selezionare l'opzione desiderata
- 4. Selezionare HI o LO per regolare il parametro di temperatura.
- 5. Selezionare altre opzioni per attivare o disattivare l'allerta.
- 6. Premere il tasto "Indietro" per uscire

#### 5.5.5. Misure

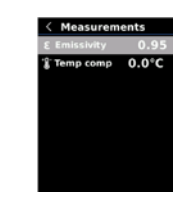

Per stabilire i parametri di misurazione:

- 1. Premere il tasto "Su" / "Giú" per selezionare l'opzione "Misurazioni" nel menú "Impostazioni"
- 2. Premere il tasto "Selezionare" per accedere al sottomenú "Misurazioni"
- Premere il tasto "Su" / "Giú" per selezionare "Emissività" o "Compensazione di temperatura"
- 4. Premere il tasto "Selezionare" per accedere all'impostazione del parametro di stato della temperatura
- 5. Premere il tasto "Su" / "Giú" per aumentare o diminuire il valore
- 6. Premere il tasto "Selezionare" per salvare la configurazione attuale
- 7. Premere il tasto "Indietro" per uscire

#### NOTA: Per i valori di emissività di materiali comuni, consultare la tabella Emissività Comuni

5.5.6. Luminosità del monitor

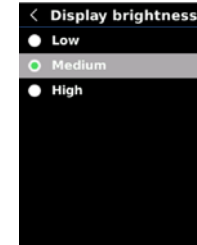

Per configurare la luminosità del monitor:

- 1. Premere il tasto "Su" / "Giú" para seleccionar la opción Brillo de pantalla en el menú "Ajustes"
- 2. Premere il tasto "Selezionare" para ingresar al submenú Display Brightness
- 3. Premere il tasto "Su" / "Abajo" para seleccionar el nivel de brillo deseado entre Bajo, Medio y Alto
- 4. Premere il tasto "Selezionare" para confirmar
- 5. Premere il tasto "Atrás" para salir

#### 5.5.7. Auto sospensione

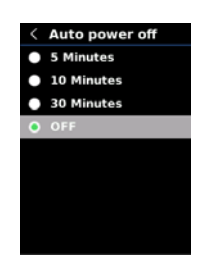

Para establecer la auto suspensión:

- 1. Premere il tasto "Su" / "Giú" per selezionare l'opzione "Auto sospensione" nel menú "Impostazioni"
- 2. Premere il tasto "Selezionare" per accedere al sottomenú "Auto sospensione"
- 3. Premere il tasto "Su" / "Giú" per selezionare l'opzione desiderata tra 5 minuti, 10 minuti, 30 minuti e "Spegnimento".
- 4. Premere il tasto "Selezionare" per confirmare
- 5. Premere il tasto "Indietro" per uscire

#### 5.5.8. Modo USB

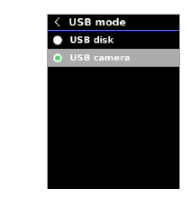

- 6. Per stabilire il modo USB:
- Premere il tasto "Su" / "Giú" per selezionare l'opzione "Modo USB" nel menú "Impostazioni"
- 8. Premere il tasto "Selezionare" per accedere al sottomenú "Modo USB"
- Premere il tasto "Su" / "Giú" per selezionare "USB disk" o "USB camera"
- 10. Premere il tasto "Selezionare" per confermare
- 11. Premere il tasto "Indietro" per uscirer

NOTA: La modalità "USB disk" consente agli utenti di sfogliare le immagini e analizzare i dati su un PC, mentre la modalità "USB camera" consente agli utenti di eseguire l'imaging in tempo reale dopo la connessione a un PC.

5.5.9. Salvataggio Automatico

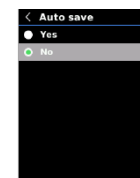

- 12. Premere il tasto "Su" / "Giú" per selezionare l'opzione "Salvataggio Automatico" nel menú "Impostazioni"
- 13. Premere il tasto "Selezionare" per accedere al sottomenú "Salvataggio Automatico"

- 14. Premere il tasto "Su" / "Giú" per selezionare "Sí" o "No"
- 15. Premere il tasto "Selezionare" per confermare
- 16. Premere il tasto "Indietro" per uscire

NOTA: Non rimuovere o inserire la scheda SD durante il salvataggio delle immagini. Si consiglia di non salvare più di 1000 immagini in modo da non influire sulla velocità di risposta del prodotto. Quando il numero di immagini supera 1000, alleggerire la scheda SD il prima possibile.

5.5.10. Impostazioni del sistema

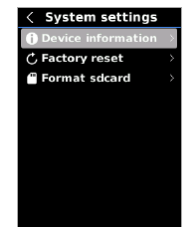

Per entrare nella "Configurazione del sistema":

- 1. Premere il tasto "Su" / "Giú" per selezionare l'opzione "Configurazione del sistema" nel menú "Impostazioni"
- 2. Premere il tasto "Selezionare" per entrare nel sottomenú "Configurazione del sistema"

Informazioni del dispositivo

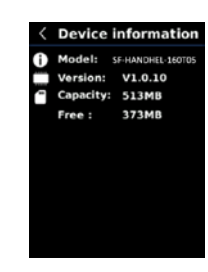

Para visualizar la información del dispositivo:

- Premere il tasto "Su" / "Giú" para seleccionar la opción "Información del dispositivo" en el submenú "Configuración del sistema"
- 2. Premere il tasto "Selezionare" para ver el detalle de la información del dispositivo
- 3. Premere il tasto "Indietro" para salir

NOTA: El dato "Capacidad" es la capacidad de almacenamiento de la tarjeta SD que se encuentra actualmente en uso.

### Reset a parametri di fabbrica

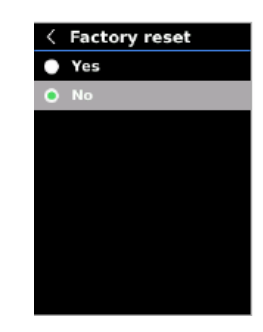

Para hacer un reset a valores de fábrica:

Premere il tasto "Su" / "Giú" per selezionare l'opzione "Reset a valori di fabbrica" nel sottomenú "Configurazione del sistema"

Premere il tasto "Selezionare" per entrare nel sottomenú

Premere il tasto "Su" / "Giú" per selezionare SÍ

Premere il tasto "Selezionare" per confermare

Premere il tasto "Indietro" per uscire

NOTA: Durante il processo di ripristino delle impostazioni di fabbrica, non tentare di forzare altre operazioni per evitare errori di programma.

#### Formattare la scheda micro SD

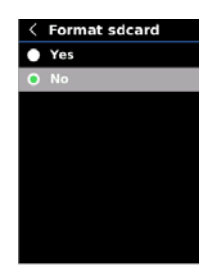

Per formattare la scheda SD:

- 1. Premere il tasto "Su" / "Giú" per selezionare l'opzione "Formattare la scheda SD" nel sottomenú "Configurazione del sistema"
- 2. Premere il tasto "Selezionare" per entrare nel sottomenú
- 3. Premere il tasto "Su" / "Giú" per selezionare SÍ
- 4. Premere il tasto "Selezionare" per confermare
- 5. Premere il tasto "Indietro" per uscire

NOTA: Durante il processo di formattazione, non tentare di forzare altre operazioni per evitare errori del programma.

# 6. Istruzioni Operative

### 6.1 Catturare l'immagine

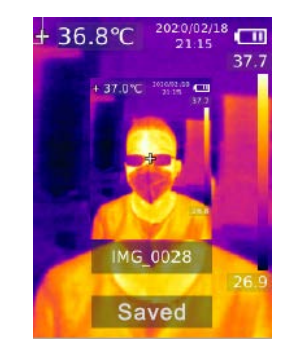

- 1. Premere e rilasciare il grilletto per catturare l'immagine
- Se si sta usando la modalità di "Salvataggio manuale" premere "Sinistra / Destra" per mantenere o scartare l'immagine, e premere il tasto "Selezionare" per confermare o il tasto "Indietro" per tornare allo stato precedente.
- 3. Se si sta usando la modalità di "Salvataggio automatico" l'immagine verrà salvata automaticamente.

NOTA: Le immagini possono essere salvate solo se è installata una scheda SD.

### 6.2 Visualizzare l'immagine

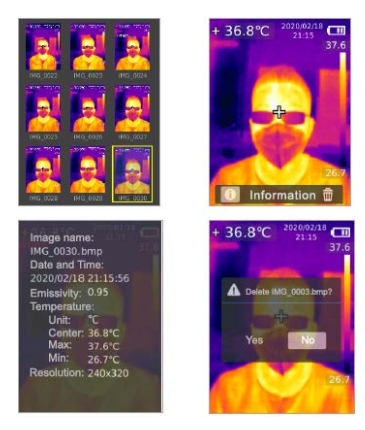

- 1. Premere il tasto "Replay" per accedere all'interfaccia della galleria delle immagini.
- Usare i tasti "Su" / "Giú" / "Sinistra" / "Destra" per selezionare l'immagine desiderata
- 3. Premere il tasto "Selezionare" per visualizzare l'immagine a schermo completo
- 4. Premere il tasto "Selezionare" nella modalità a schermo intero per eliminare l'immagine o visualizzarne l'informazione

NOTA: Non rimuovere o installare la scheda SD durante la visualizzazione delle immagini

#### 6.3 Compensazione di temperatura

Per adattarsi a diversi ambienti e posizioni, è abilitata la compensazione manuale della temperatura. Per il metodo di configurazione specifico di questa opzione, consultare la sezione "5.5.5 Misure".

Mantenere premuto il tasto "Luce flash" per 3 secondi per accendere/spegnere la luce LED.

Quando viene attivato l'avviso di temperatura e la temperatura misurata supera l'intervallo di temperatura impostato, la luce LED si illumina.

NOTA: Quando la luce del flash è accesa, non puntarla verso gli occhi di persone o animali.

6.4 Comunicazione USB e protezione dell'immagine

- Scarica e installa il software per PC (di seguito il link da copiare sul browser: https://athena-visiotech.s3-eu-west-1.amazonaws.com/nx9xDHEBIrFzs pSrxzY/Thermal%20Analyzer-K.exe)
- 2. Collegare il cavo USB al PC
- Configurare il "Modo USB" nell'opzione "USB disk" per poter sfogliare le immagini e analizzare i dati tramite il software per PC. Impostare il "Modo USB" nell'opzione "USB camera" per eseguire la proiezione delle immagini in tempo reale tramite il software del PC.
- 4. Per esplorare ulteriormente l'uso del software per PC, prendere visione del manuale dell'utente del software nella sezione "Guida" dell'interfaccia operativa.

NOTA: Non scollegare il cavo USB durante la proiezione dell'immagine. Dopo l'uso, chiudere il software del PC prima di scollegare il cavo USB.

### 6.5 Scheda SD

Il dispositivo supporta schede di tipo Micro SD (schede TF) per memorizzare le immagini. Per evitare di influire sulla velocità operativa del dispositivo, eseguire regolarmente il backup dei dati e ripulire la scheda SD in tempo. Per evitare di generare dati errati sulla scheda SD, non rimuovere o inserire più volte la scheda. Inserire e rimuovere la scheda SD quando il dispositivo è spento.

### 6.6 Carica

Utilizzare un alimentatore da 5 V / 1 A o 5 V / 2 A con certificato di sicurezza per la ricarica. Non spegnere il prodotto direttamente durante la ricarica. Se è necessario arrestare o riavviare, scollegare prima il cavo di alimentazione e l'alimentatore.

# 7. Specifiche

| Sensore                         | UFPA                               |  |  |
|---------------------------------|------------------------------------|--|--|
| Rango temperatura               | 30° ~ 45° C                        |  |  |
| Sensibilità misurazione         | 0.1° C                             |  |  |
| Precisione                      | ±0.5° C (a una temperatura         |  |  |
|                                 | ambiente di 25° C)                 |  |  |
| Distanza ottimale misura        | 1 metro                            |  |  |
| Tempo di risposta               | ≤ 500 ms                           |  |  |
| Risoluzione IR                  | 19200 pixel (160x120)              |  |  |
| Grandezza pixel                 | 12 μm                              |  |  |
| Tavolozza colori                | Iron, Rainbow, White Hot, Red Hot, |  |  |
|                                 | Black Hot, Lava, Rainbow HC        |  |  |
| Banda spettrale infrarossa      | 8 μm ~ 14 μm                       |  |  |
| Campo di visione (FOV)          | 56° (V) x 42° (H)                  |  |  |
| Risoluzione spaziale (IFOV)     | 6 mrad                             |  |  |
| Sensibilità termica (NETD)      | <50 mK                             |  |  |
| Tasso frames                    | <9 Hz                              |  |  |
| Display misurazione temperatura | Temperatura punto centrale,        |  |  |
|                                 | inseguimento temperatura alta (di  |  |  |
|                                 | default)                           |  |  |
| Formato immagine                | BMP                                |  |  |

| Modo immagine                      | Termico: digitale (immagine luce visibile), fusione       |  |
|------------------------------------|-----------------------------------------------------------|--|
| Punti di misura della temperatura  | Oltre al punto central, si possono aggiungere 3 punti     |  |
| Certificati                        | -CE (EN 61326-1:2013, EN 61326-<br>2-2:2013 EN 61326-2-3) |  |
|                                    | -RoHS                                                     |  |
| Telecamera spettro visibile        | Sí                                                        |  |
| Risoluzione luce visibile          | 640 x 480 píxeles                                         |  |
| Rapporto immagine "Fusion"         | 0% (pura luce visibile), 25%, 50%,                        |  |
|                                    | 75% e 100% (immagine infrarossa                           |  |
|                                    | pura)                                                     |  |
| Software per PC                    | Sí                                                        |  |
| Trasmissione immagini in tempo     | Sí (proiezione immagine in tempo                          |  |
| reale                              | reale attraverso software PC)                             |  |
| Trasmissione dati                  | USB tipo-C                                                |  |
| Dimensioni (Alt. x Largh. x Fon.)  | 236 x 45.5 x 86 mm                                        |  |
| Tipo di display                    | LCD TFT                                                   |  |
| Risoluzione display                | 320 x 240                                                 |  |
| Batteria                           | Batteria Li-ion 3.7V / 5000 mAh                           |  |
|                                    | ricaricabile                                              |  |
| Spegnimento automatico             | 5 min, 10 min, 30 min,                                    |  |
|                                    | spegnimento (di default: 30                               |  |
|                                    | minutos)                                                  |  |
| Durata batteria                    | ≥6 ore                                                    |  |
| Tempo ricarica                     | ≤ 5 ore                                                   |  |
| Tensione/corrente di carica        | 5V / 2A                                                   |  |
| Salvataggio immagini               | Scheda Micro SD                                           |  |
| Ambiente di trasporto e stoccaggio | -20° C ~ 60° C (-4° F ~ 140° F)                           |  |
|                                    | <85% HR (senza condensa)                                  |  |

| Ambiente di funzionamento | 15° C ~ 30° C (59° F ~ 86° F)    |
|---------------------------|----------------------------------|
|                           | <85% HR (senza condensa)         |
| Altezza di funzionamento  | ≤ 2000 m                         |
| Accessori                 | Manuale utente, cavo USB, scheda |
|                           | micro SD 16GB                    |

| Pelle umana | 0.98 | Gomma | 0.95 |
|-------------|------|-------|------|
| Asfalto     | 0.96 | Terra | 0.93 |
| PVC         | 0.93 |       |      |

# 8. Manutenzione

Utilizzare un panno umido o una soluzione insaponata debole per pulire la superficie esterna del dispositivo. Non utilizzare materiali abrasivi, alcool isopropilico o solventi per pulire la superficie esterna, l'obiettivo o il mirino del prodotto.

# 9. Emissività

| Materiale      | Emissività | Materiale       | Emissività |
|----------------|------------|-----------------|------------|
| Legno          | 0.85       | Carta nera      | 0.86       |
| Acqua          | 0.96       | Policarbonato   | 0.8        |
| Mattone        | 0.75       | Calcestruzzo    | 0.97       |
| Acciaio inox   | 0.14       | Ossido di rame  | 0.78       |
| Nastro         | 0.96       | Ferro fuso      | 0.81       |
| Alluminio      | 0.09       | Ossido generico | 0.8        |
| Rame           | 0.06       | Gesso           | 0.75       |
| Alluminio nero | 0.95       | Pittura         | 0.9        |